Для подписания документов, подготовленных в формате PDF на компьютере должен быть установлены:

- криптопровайдер "КриптоПро";
- модуль создания и проверки электронной подписи "КриптоПроPDF"
- сертификат ЭЦП руководителя организации.

В качестве примера рассматривается документ, открытый с помощью Adobe Acrobat Reader DC (доступен для скачивания по ссылке:

https://acrobat.adobe.com/ru/ru/acrobat/pdf-reader.html).

Открываем документ PDF.

В главном меню Adobe Acrobat Reader DC нажимаем кнопку "Инструменты"

| Главная Инструменты |   |           |   |     | Опись документов × |           |    |  |                                                                           |               |                                     |                                    |                                                                          |               |           |          |  |  |
|---------------------|---|-----------|---|-----|--------------------|-----------|----|--|---------------------------------------------------------------------------|---------------|-------------------------------------|------------------------------------|--------------------------------------------------------------------------|---------------|-----------|----------|--|--|
| ₿                   | 8 | $\bowtie$ | Q | L.O | 5                  | $\subset$ | *  |  | Ê                                                                         | 0             | h                                   | $\bigcirc$                         |                                                                          | 1             | / 1       | þ.       |  |  |
|                     |   |           |   |     |                    |           | *  |  |                                                                           | пред<br>с цел | Ставле                              | енных<br>переос                    | муниципальны<br>Митьков<br>формления лицензии<br>(получения /переоформля |               |           |          |  |  |
|                     |   |           |   |     |                    |           |    |  |                                                                           | No<br>n/n     |                                     | предста                            | Наименование докумен<br>авленных соискателем лицеи                       |               |           |          |  |  |
|                     |   |           |   |     |                    |           |    |  |                                                                           | 1             | Заявло                              | ение                               |                                                                          |               |           |          |  |  |
| I                   |   |           |   |     |                    |           | l. |  |                                                                           | 2             | Лицен<br>серия<br>Регист<br>от 15 а | изия<br>32Л01<br>грацио<br>августа | № 00<br>нный<br>а 2016                                                   | 0291-<br>номе | 4<br>p 41 | 71       |  |  |
| l                   |   |           |   |     |                    |           | L  |  |                                                                           | 3             | Прило<br>серия                      | жение<br>32П01                     | № 00(                                                                    | 02100         | 6 от      | 15 авгус |  |  |
|                     |   |           |   |     |                    |           | L  |  |                                                                           | Д             | окумен                              | нты по                             | описи                                                                    | г сда         | л(а)      | (        |  |  |
|                     |   |           |   |     |                    |           |    |  | Директор<br>(Должность представителя<br>соискателя лицензии (лицензиата)) |               |                                     |                                    |                                                                          |               |           |          |  |  |
|                     |   |           |   |     |                    |           |    |  | О<br>И                                                                    | тмет<br>прил  | ка о прі<br>агаемь                  | иеме за<br>IX к зая                | аявлени<br>вленик                                                        | ия<br>о доку  | умен      | TOB      |  |  |
|                     |   |           |   |     |                    |           |    |  | (3<br>ЛИ                                                                  | цензи         | нется со<br>рующего                 | труднико<br>органа)                | м                                                                        |               |           |          |  |  |

## В открывшемся окне нажимаем инструмент "Сертификаты"

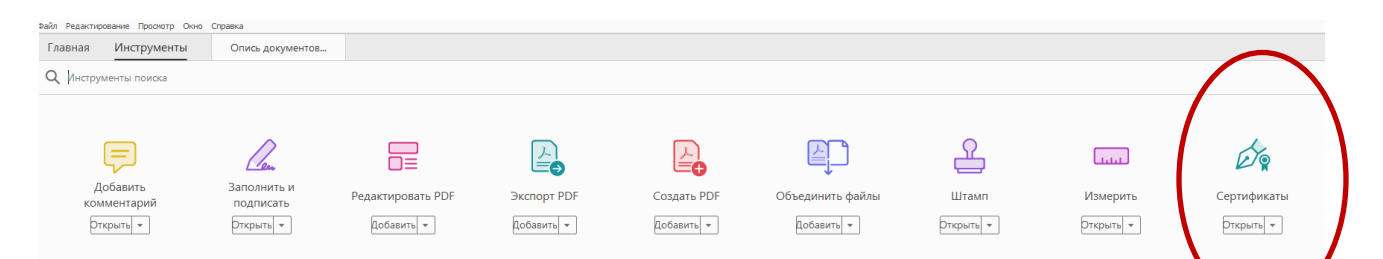

На появившейся панели "Сертификаты" нажимаем "Поставить цифровую подпись".

| Φ                                      | айл Редакти | рование   | Просмо | тр Окно | о Спра | вка       |   |   |   |   |      |   |     |         |        |        |         |    |      |          |       |     |          |        |          |       |   |
|----------------------------------------|-------------|-----------|--------|---------|--------|-----------|---|---|---|---|------|---|-----|---------|--------|--------|---------|----|------|----------|-------|-----|----------|--------|----------|-------|---|
| Главная Инструменты Опись документов × |             |           |        |         |        |           |   |   |   |   |      |   |     |         |        |        |         |    |      |          |       |     |          |        |          |       |   |
|                                        | 8 🖶         | $\bowtie$ | ୍      |         | 5      | $\subset$ | * | Ē | Ó | Ĩ | <br> | 1 | / 1 | Q.      | Ø      | ท      | Ľà      | ¢  |      | 8        |       | N   | $\oplus$ | Θ      | $\oplus$ | 100%  | Ŧ |
|                                        | Сертифи     | каты      |        |         |        |           |   |   |   |   | (    |   | Óq  | Постави | ть циф | фровую | о подпи | сь | Отм  | іетка вр | ремен | и В | 🏷 Про    | верить | все по   | дписи |   |
|                                        |             |           |        |         |        |           |   |   |   |   |      |   |     |         |        |        |         | 0  | пись | доку     | Met   | TOB | 8,       |        |          |       |   |

На появившемся сообщении наживаем "ОК"

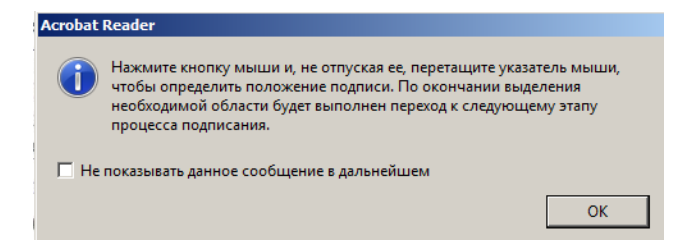

Появившимся указателем 🖶 выделяем место в тексте документа, где

разместится изображение цифровой подписи.

|              |                          | Cufrave              | Doctorium               | Reŭstrutenen s      |                     |
|--------------|--------------------------|----------------------|-------------------------|---------------------|---------------------|
|              | (Дс<br>соискат           | Департамент образова | ния и на 000 "АСТРАЛ-М" | 2020.03.05 06:46:24 | 2021.03.05 06:46:00 |
| $\mathbf{A}$ | Отметка о                |                      |                         |                     |                     |
|              | (Заполняется лицензирую) |                      |                         |                     |                     |
|              | Департамен<br>Отдел г    |                      |                         |                     |                     |
|              | ЗА                       | Служба TSP:          | емени на подпись        |                     | Изменить службу ТSP |
|              | Регистрацион<br>от       | П Добавить доказате  | ельства подлинности     |                     |                     |
|              | Принял                   | 211-2-11             |                         |                     | ОК Отмена           |
|              | подпись                  | areft                | Под                     | пись                | meent               |
|              | - \                      |                      |                         |                     |                     |
|              |                          |                      |                         | \                   |                     |

В появившемся окне выбора установленных сертификатов выбираем сертификат ЭЦП, которой будет подписан документ.

В появившемся окне нажимаем "Продолжить".

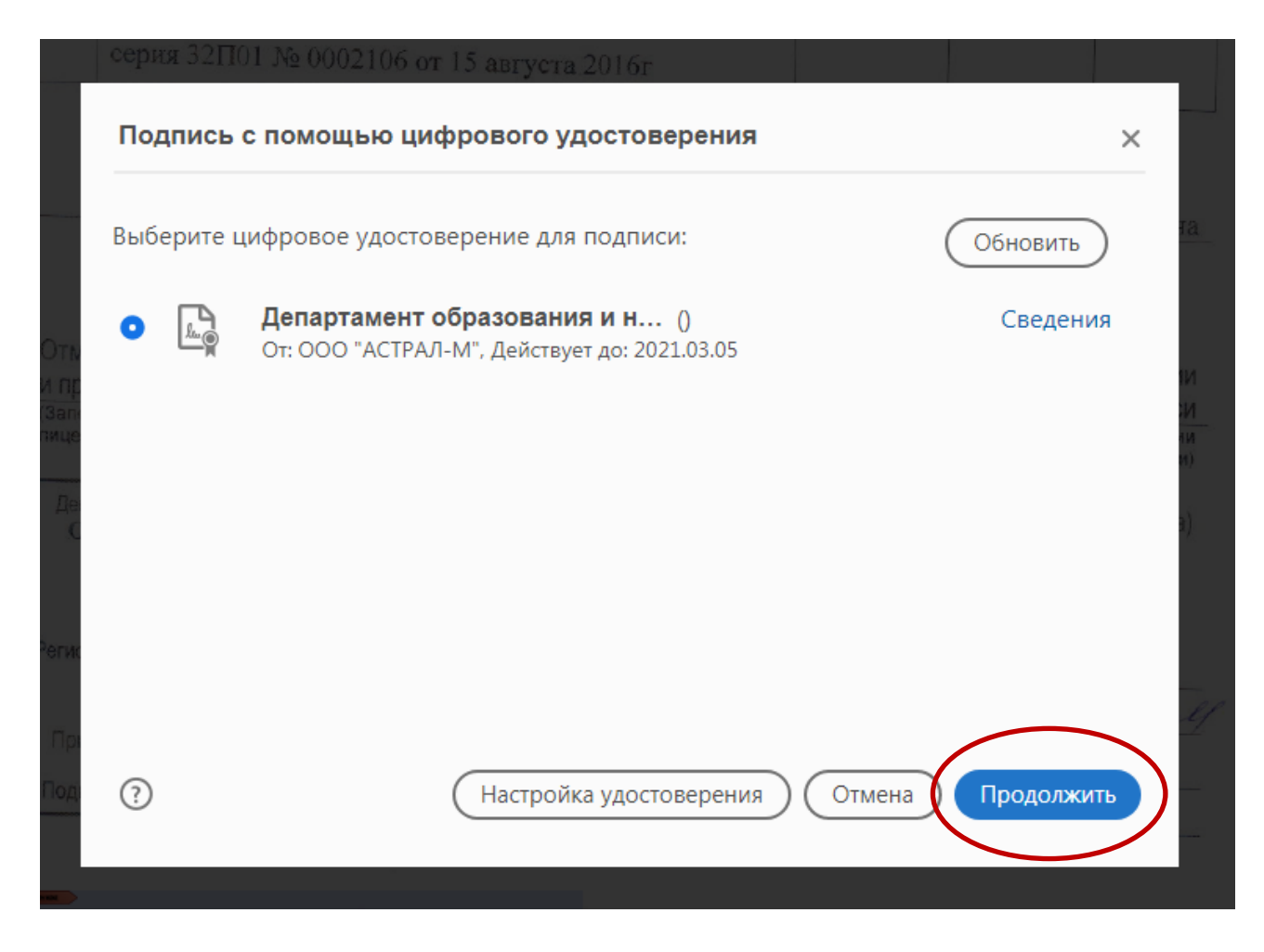

В появившемся окне нажимаем "Подписать" и сохраняем файл подписанного документа.

| Подпись от  | лица "Департамент образования и                                                                                                    | науки Бр Х                                                                                    |
|-------------|----------------------------------------------------------------------------------------------------|-----------------------------------------------------------------------------------------------|
| Оформление  | Создан 2020.08.04 11:02:05 +03' ∨                                                                                                    | Создать Изменить                                                                              |
|             | Сертификат:<br>отдела государственной аккредитации и<br>департамента образования и науки Бря<br>Действителен с 05.03.2020 по 05.03.202 | ПИСАН<br>ДПИСЬЮ<br>АТТЕ ЭЦП<br>- вед. консультант<br>и лицензирования<br>янской области<br>21 |
| 🗖 Заблокиро | вать документ после подписания                                                                                                    | Сведения о сертификате<br>Назад Подписать                                                     |

При первом использовании окна подписания будет предложено настроить вид цифровой подписи при помощи кнопок в строке оформления "Создать" и "Изменить".

В рассматриваемом примере вид ЭЦП настроен с помощью заранее созданного и встроенного в оформление ЭЦП рисунка.

После нажатия кнопки "Подписать" КриптоПро выведет стандартное окно запроса пароля сертификата

| 🗧 Крипто | оПро CSP           | · ·            | ×       |
|----------|--------------------|----------------|---------|
| £        | Введите пароль для | контейнера 🔍 🔭 | 0:09:48 |
|          |                    |                | EN      |
|          | Пароль:            |                |         |
| 🗌 Запом  | нить пароль        |                |         |
|          | ОК                 | Отмена         |         |

После ввода пароля появится сообщение

| Защита Acrobat                                |    |
|-----------------------------------------------|----|
| Документ успешно подписан.                    |    |
| 🔲 Не показывать данное сообщение в дальнейшем |    |
|                                               | ОК |

В тело документа будет встроен рисунок или текст ранее сформированной подписи, а в информационной панели "Сертификаты" появится сообщение о подписи документа.

|   | Главная Инструменты |       |           |         |         |        | Опись  | докум | ентов | × |   |          |  |                                   |        |        |         |        |         |   |
|---|---------------------|-------|-----------|---------|---------|--------|--------|-------|-------|---|---|----------|--|-----------------------------------|--------|--------|---------|--------|---------|---|
|   | ₿                   |       | $\bowtie$ | ୍       |         | 5      | ¢      | *     |       | Ē | 0 | ĨÌ       |  |                                   | 1 /    | Q      | ¢       | Ħ      | Ľà      | ŧ |
|   | Cep                 | тифи  | каты      |         |         |        |        |       |       |   |   |          |  |                                   | Ø      | Постав | ить цис | фровую | о подпи | Ю |
| ( | <u>k</u> ö          | Подпи | исано, в  | все под | писи де | ействи | тельны |       | )     |   |   |          |  |                                   |        |        |         |        |         |   |
|   | _                   |       |           |         |         |        |        | /     |       |   |   |          |  | ,                                 | Докуме | ты по  | описи   | г сдал | (a)     |   |
|   |                     |       |           |         |         |        |        |       |       |   |   | Директор |  |                                   |        |        |         |        |         |   |
|   |                     |       |           |         |         |        |        |       |       |   |   |          |  | соискателя лицензии (лицензиата)) |        |        |         |        |         |   |